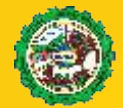

## UCDA UMUAHIA CAPITAL DEVELOPMENT AUTHORITY

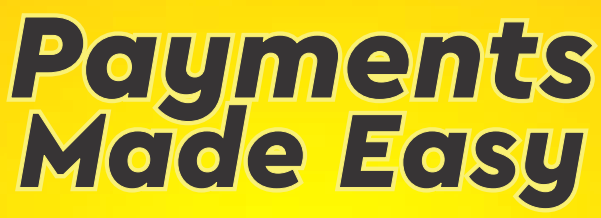

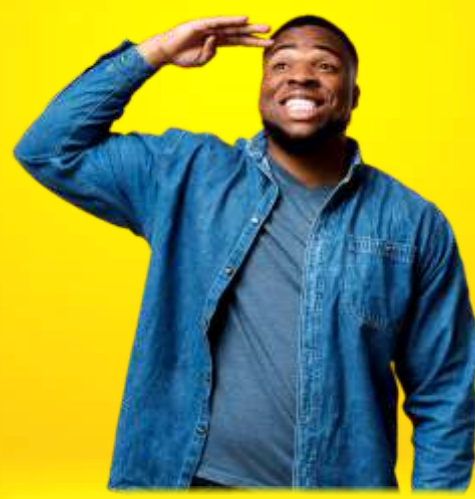

# Now you can make all your development control payments with ease!

### **2 QUICK PAYMENT OPTIONS**

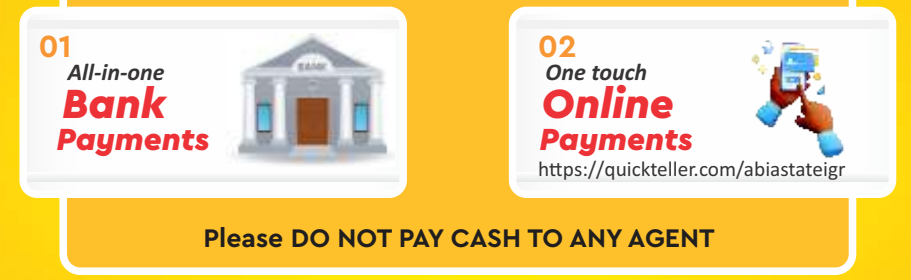

### Contact UCDA HELP DESK for more information

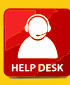

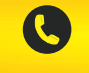

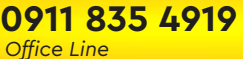

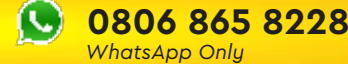

## HOW TO MAKE UCDA PAYMENTS

All payments must be made into the Abia State Internally Generated Revenue Account through the PayDirect platform in any of the commercial banks.

You will be required to enter your Abia State Social Identification Number (ABSSIN) in order to complete your payment. If you do not have an ABSSIN already, you can generate yours by visiting https://portal.abiapay.com

You can now choose either the All-in-one Bank Payment or One-touch Online Payment options.

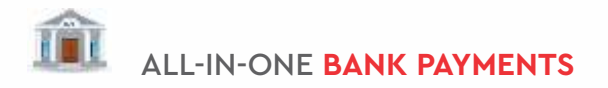

#### **HOW TO MAKE PAYMENTS**

- 1. Visit any Bank Branch of your choice and ask to pay into the Abia State IGR (Special tellers are mostly issued)
- 2. Fill the Teller indicating your ABSSIN or Payment Reference.
- 3. Fill the cumulative amount payable and Indicate **Umuahia Capital Development Authority (UCDA)** as the *Revenue Item*.
- 4. Present Cheque/Cash to Bank Teller.
- 5. Bank Teller will then process your payment and issue an Automated Receipt.

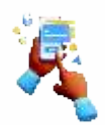

ONE-TOUCH ONLINE PAYMENTS

- 1. Visit https://abiapay.com
- 2. Click on Instant Payment
- 3. Enter your ABSSIN or Payment Reference
  - If you are using **Payment Reference**, the **Agency, Revenue Item and Amount Payable** will be preloaded.
  - If you are using **ABSSIN**, select **Umuahia Capital Development Authority** (UCDA) as the *Agency*, and then select **Planning Fees** as the *Revenue item*.
- 4. Enter the total amount payable.
- 5. Click continue to select your preferred payment option (Card, QR or Transfer)
- 6. Complete your payment, download/print your automated receipt.

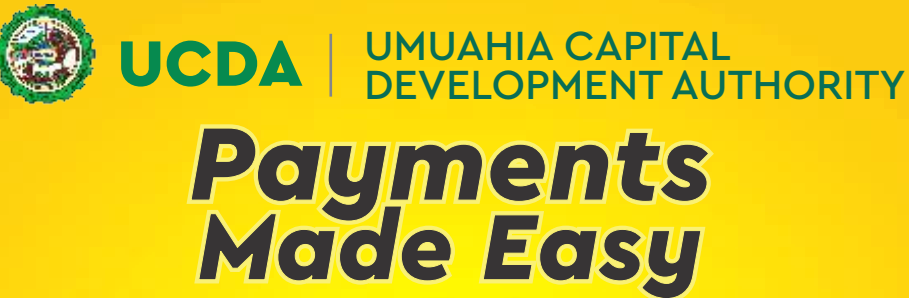

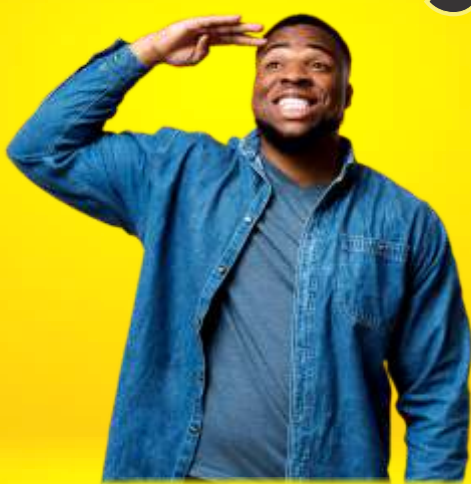

## Now you can make all your development control payments with ease!

| Building Plan Drawings   | Architectural Plan and Electrical Plan Drawings                               |                   |
|--------------------------|-------------------------------------------------------------------------------|-------------------|
| Structural Plan Drawings | Recommendation Letter   For Schools, Hospitals,<br>Industry, Shops or Markets |                   |
| Site Analysis Plan       | Tax Clearance                                                                 | Power of Attorney |

#### 2 QUICK PAYMENT OPTIONS

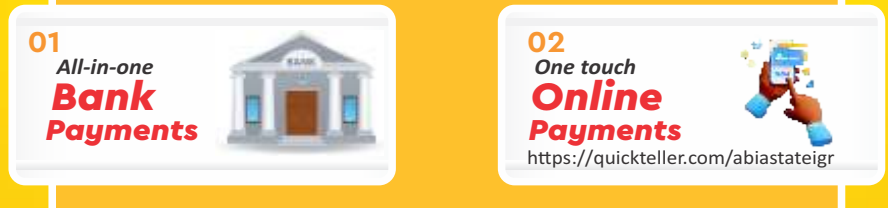

Please DO NOT PAY CASH TO ANY AGENT

0806 865 8228

WhatsApp Only

Contact UCDA HELP DESK for more information

Office Line

0911 835 4919

## HOW TO MAKE UCDA PAYMENTS

All payments must be made into the Abia State Internally Generated Revenue Account through the PayDirect platform in any of the commercial banks.

You will be required to enter your Abia State Social Identification Number (ABSSIN) in order to complete your payment. If you do not have an ABSSIN already, you can generate yours by visiting https://portal.abiapay.com

You can now choose either the All-in-one Bank Payment or One-touch Online Payment options.

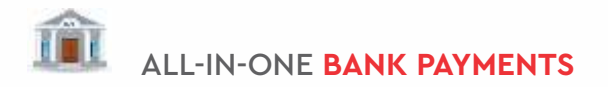

#### **HOW TO MAKE PAYMENTS**

- 1. Visit any Bank Branch of your choice and ask to pay into the Abia State IGR (Special tellers are mostly issued)
- 2. Fill the Teller indicating your ABSSIN or Payment Reference.
- 3. Fill the cumulative amount payable and Indicate **Umuahia Capital Development Authority (UCDA)** as the *Revenue Item*.
- 4. Present Cheque/Cash to Bank Teller.
- 5. Bank Teller will then process your payment and issue an Automated Receipt.

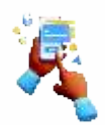

ONE-TOUCH ONLINE PAYMENTS

- 1. Visit https://abiapay.com
- 2. Click on Instant Payment
- 3. Enter your ABSSIN or Payment Reference
  - If you are using **Payment Reference**, the **Agency, Revenue Item and Amount Payable** will be preloaded.
  - If you are using **ABSSIN**, select **Umuahia Capital Development Authority** (UCDA) as the *Agency*, and then select **Planning Fees** as the *Revenue item*.
- 4. Enter the total amount payable.
- 5. Click continue to select your preferred payment option (Card, QR or Transfer)
- 6. Complete your payment, download/print your automated receipt.